# FICHE D'APPLICATION

P400XI – SERVEUR FTP

PARAMETRAGE D'UN SERVEUR FTP RTC EN LIAISON AVEC ARLEQUIN

# **RÉPERTOIRE DES ÉVOLUTIONS**

| Version | Date     | Auteur        | Nature des modifications | Pages  |
|---------|----------|---------------|--------------------------|--------|
| Е       |          |               |                          |        |
| D       |          |               |                          |        |
| С       |          |               |                          |        |
| В       |          |               |                          |        |
| Α       | 30/12/10 | Pascal Nguyen | Création du document     | Toutes |

Avertissements : - le paramétrage doit être effectué uniquement par des personnes qualifiées - seul le modem Gener GE934 peut être utilisé

Nous allons détailler la création et le paramétrage d'un serveur ftp rtc en liaison avec le frontal de communication Arlequin .

# 1 MATERIELS

Un pc où est installé Arlequin disposant d'une adresse IP fixe, d'un port série disponible, de 256 MO de ram minimum Un modem et une ligne rtc dédié au serveur ftp

Une autre adresse ip fixe dédiée au pc virtuel qui va être créé sur la même machine

Le pc doit avoir une connexion réseau physique

# 2 LOGICIELS ET FICHIERS

Vmware version 3.1.0 : logiciel pour la création du pc virtuel . vmware\_ftp.tar.bz2 : fichier zippé contenant des fichiers qui permettent le lien entre les machines physique et virtuelle . module\_ftpmodbus\_0-0-9.tar.gz : fichier qui permet le transfert des fichiers au serveur ftp Lors de l'installation un accés internet direct (sans proxy) est obligatoire

# **3 PRINCIPE DE FONCTIONNEMENT**

Un P400XI, au lieu d'appeler directement Arlequin, appellera un serveur ftp installé dans un pc virtuel, lui-même configuré sur la même machine où est installé le logiciel Arlequin. L'objectif est de diminuer sensiblement les temps de communication par le transfert d'un seul fichier qui comprendra toutes les données à traiter par Arlequin.

Lors d'une liaison « traditionnelle » directe Arlequin-P400XI, il y a un nombre d'échanges d'autant plus important qu'il y a de données mémorisées sur site .

Le transfert du serveur ftp à Arlequin, du fichier récupéré s'effectuera par réseau ethernet entre la machine virtuelle et la machine physique .

# 4 MACHINE VIRTUELLE

#### 4.1 INSTALLATION DU FICHIER VMWARE\_FTP.TAR.BZ2

Dézipper le fichier : clic droit sur le fichier et sélectionner « extract files » (a) ou « extraire les fichiers ».

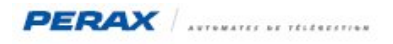

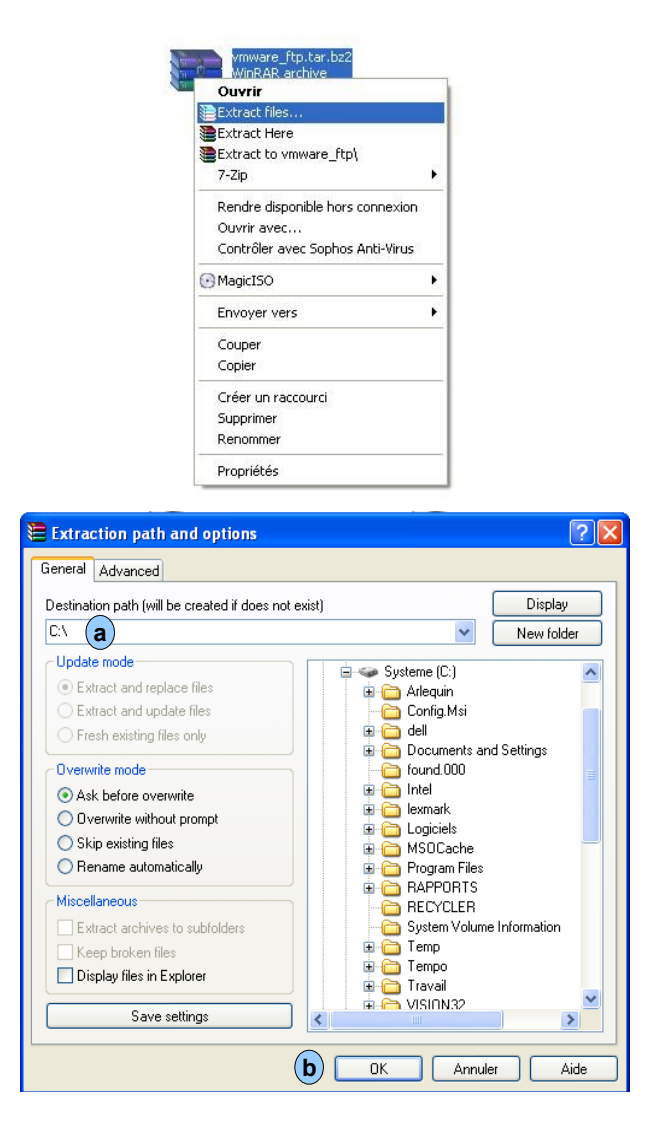

Modifier « Destination path » comme indiquer ci-dessus ((a)) et cliquer sur le bouton OK ((b)). Nota : l'extraction dure plusieurs minutes .

Vérifier ensuite la création du répertoire vmware\_ftp et des fichiers

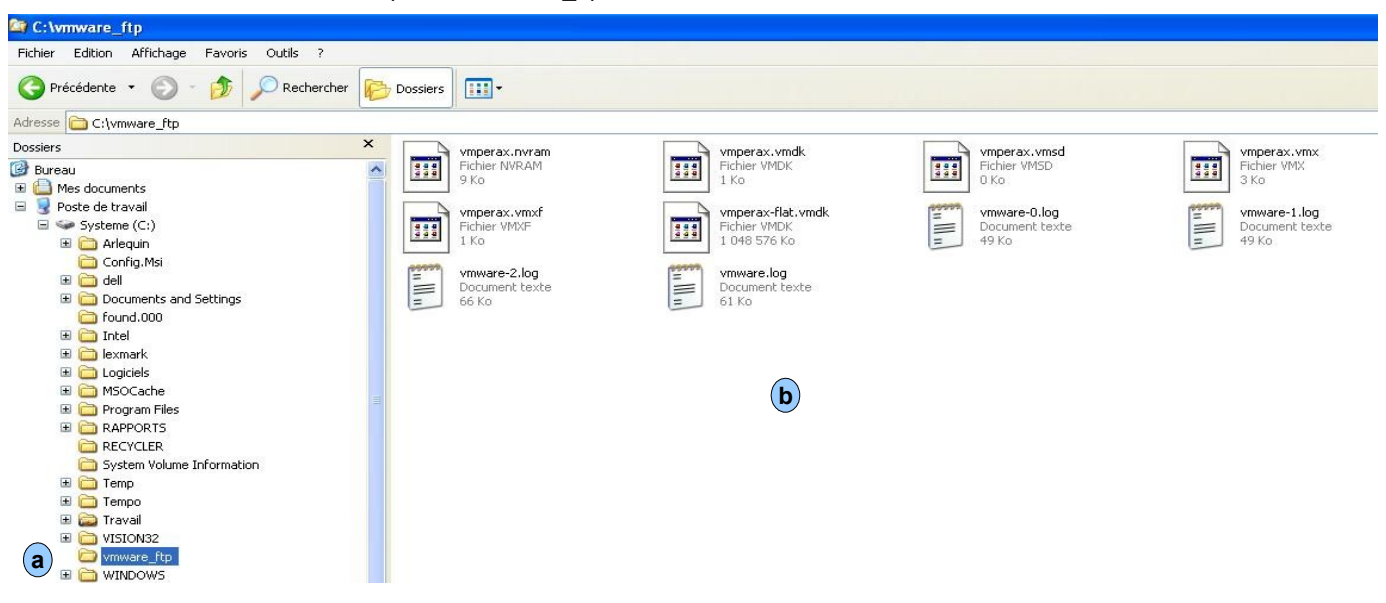

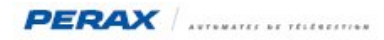

# 4.2 INSTALLATION DU LOGICIEL VMWARE VERSION 3.1.0

Installer le logiciel vmware en faisant double clic sur le fichier « install\_VMwarePlayer3.1.0Build261024-Final.exe » .

| 14                                                                                                 |                                                                                                    |                                                                                                    |                                                                                                    | ò |
|----------------------------------------------------------------------------------------------------|----------------------------------------------------------------------------------------------------|----------------------------------------------------------------------------------------------------|----------------------------------------------------------------------------------------------------|---|
| CONDITIO                                                                                           | INS D?UTILISATION                                                                                                    |                                                                                                    |                                                                                                    | ^ |
| Ces Cond<br>des servio<br>'FOURNIS<br>(Tax Iden<br>présentes<br>télécharg<br>réserves<br>vous devi | itions d'Utilisation décrivent les terr<br>es qui vous sont offerts par Abinge<br>EUR?), société sise 94 Wigmore 3t<br>tification Number 5833265). Nous v<br>CONDITIONS D'UTILISATION et, le<br>ments, ce qui impliquera, le cas éd<br>de chacune des présentes CONDITI<br>ez fermer cette page. | nes et conditions app<br>rdale Limited (ci-aprà<br>reet, London W1U 3R<br>rous prions de lire att<br>e cas échéant, d'utilis<br>néant, l'acceptation f<br>:ONS D'UTILISATION | licables à l'utilisation<br>s, le<br>IF, United Kingdom<br>entivement les<br>er le service de<br>ormelle et sans<br>En cas contraire, |   |
| PREMIÈR                                                                                            | E DESCRIPTION DU SERVICE                                                                                                    |                                                                                                    |                                                                                                    | ~ |
|                                                                                                    |                                                                                                    |                                                                                                    |                                                                                                    |   |

Décocher la case (a) et cliquer sur le bouton « j'accepte » (b), l'installation est lancée et durera plusieurs minutes . A la fin de celle-ci, plusieurs fenêtres vont apparaître, vous décocherez ensuite toutes les cases (comme en a) avant de continuer jusqu'à ce que l'on vous demande de redémarrer votre pc (c).

| VMware Player Setup               |                                                                                                    |
|-----------------------------------|----------------------------------------------------------------------------------------------------|
| 57                                | Setup Wizard Complete                                                                                                    |
| -3<br>-3                          | The setup wizard needs to restart your system in order to<br>complete its operations, click Restart Now to initiate a reboot, or<br>Restart Later if you plan to restart your system later. |
| <sub>VMware</sub> "<br>Player 3.1 |                                                                                                    |
|                                   | Restart Now Restart Later                                                                                                    |

### 4.3 INSTALLATION DU FICHIER VMPERAX.VMX ET SELECTION DU PORT SERIE

#### 4.3.1 Installation

Dans le répertoire « vmware\_ftp » faites clic droit sur le fichier « vmperax.vmx », créer un raccourci .

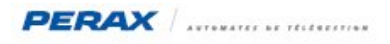

|     | vmperax.vmx<br>Fichier VMX          |   |   |
|-----|-------------------------------------|---|---|
| 144 | Ouvrir                              |   | 1 |
|     | 7-Zip                               | • |   |
| =   | Contrôler avec Sophos Anti-Virus    |   |   |
|     | 📚 Add to archive                    |   |   |
| -   | Add to "vmperax.rar"                |   |   |
|     | Compress and email                  |   |   |
|     | Compress to "vmperax.rar" and email |   |   |
|     | 💽 MagicISO                          | ۲ |   |
|     | Envoyer vers                        | ۲ |   |
|     | Couper                              |   |   |
|     | Copier                              |   |   |
|     | Créer un raccourci                  |   |   |
|     | Supprimer                           |   |   |
|     | Renommer                            |   |   |
|     | Propriétés                          |   |   |

Copier ce raccourci dans démarrage

| 🛅 Démarrage     | OpenOffice.org 3.2         |
|-----------------|----------------------------|
| 🛅 EasyPHP       | 🕨 💖 Psi                    |
| m EasyPHP 5.3.3 | Raccourci vers vmperax.vmx |

### 4.3.2 Selection du port serie

Ouvrir le fichier avec le logiciel « bloc-notes », positionnez-vous sur la ligne « serialio.filename » et indiquer le numéro du port où sera connecté le modem rtc pour les transferts de fichiers ftp .

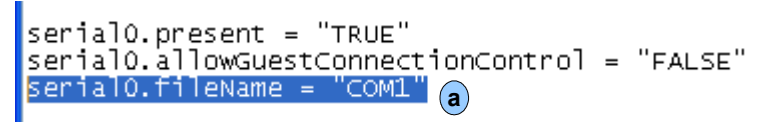

Fermer le fichier en enregistrant les modifications .

# 5 PARAMETRAGE DU SERVEUR FTP

Lancer le raccourci vers vmperax (voir ci-dessus) .

| License Agr                                                                                                    | eement                                                                                                    |                                                                                                    |                                                                                                    |
|----------------------------------------------------------------------------------------------------|----------------------------------------------------------------------------------------------------|----------------------------------------------------------------------------------------------------|----------------------------------------------------------------------------------------------------|
| Please read                                                                                                    | the following license agreeme                                                                                                    | ent carefully.                                                                                                    |                                                                                                    |
| 0                                                                                                    | VMWA                                                                                                    | RE, INC.                                                                                                    | NET                                                                                                    |
| NOTICE: BY<br>USING THE SK<br>VMWARE M.<br>NOT AGREE I<br>INSTALL, CO<br>UNUSED SOF<br>WITHIN THIF<br>ANY, ALREA<br>THE NATURA | DOWNLOADING AND IN<br>DEFTWARE, YOU AGREE I<br>SETER END USER LICENS<br>O THE TERMS OF THIS E<br>YO OR USE THE SOFTWA<br>TWARE TO THE VENDOR<br>TY (20) DAYS AND REQU<br>DY FAID UPON SHOWIN.<br>LI PERSON OR THE ENTI-<br>THE TERMS IN the LICENSE AGREE | STALLING, COPYING<br>O BE BOUND BY TH<br>E AGREEMENT ("BE<br>EULA, YOU MAY NO<br>RE, AND YOU MAY<br>NO<br>PROM WHICH YOU<br>JEST A REFUND OF<br>J PROOF OF PAYME<br>I'Y THAT IS AGREEL<br>ment | 3 OR OTHERWISE<br>IE TERMS OF THIS<br>ILA"). IF YOU DO<br>T DOWNLOAD,<br>RETURN THE<br>J ACQUIRED IT<br>THE LICENSE FEE,<br>NT. "YOU" MEAN<br>NG TO BE BOUND |
| No, I do not a                                                                                                    | ccept the terms in the license                                                                                                    | agreement                                                                                                    |                                                                                                    |
|                                                                                                    |                                                                                                    |                                                                                                    |                                                                                                    |
|                                                                                                    |                                                                                                    |                                                                                                    |                                                                                                    |

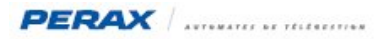

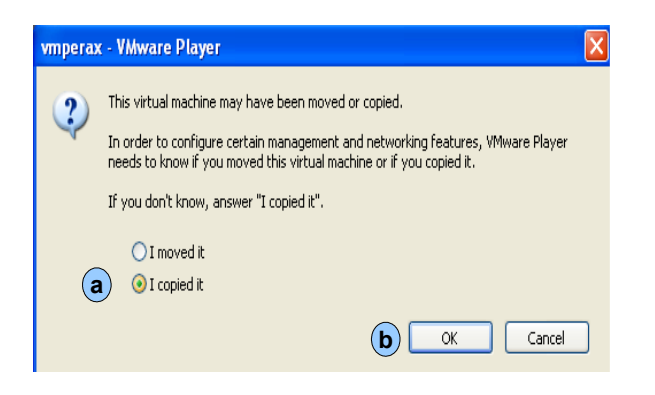

Vérifier que « I copied it » est bien sélectionné et cliquer sur le bouton « ok » (b).

| 🤫 vmperax - VMware Player File - Virtual Machine - Help -                              | _ 🗆 ×    |
|----------------------------------------------------------------------------------------|----------|
|                                                                                        |          |
|                                                                                        |          |
|                                                                                        |          |
|                                                                                        |          |
|                                                                                        |          |
| Software Opdates                                                                       |          |
| The following software is available for download:                                      |          |
| VMware Tools for Linux - version 8.4.2                                                 |          |
| Downloading and installing VMware Tools is     required to enable advanced features of |          |
| your virtual machine.                                                                  |          |
| What would you like to do?                                                             |          |
| Download and Install Remind Me Later                                                   |          |
|                                                                                        |          |
|                                                                                        |          |
|                                                                                        |          |
|                                                                                        | mware // |

La fenêtre ci-dessus apparaît et cliquer sur « remind me later » et attendre la fenêtre ci-dessous .

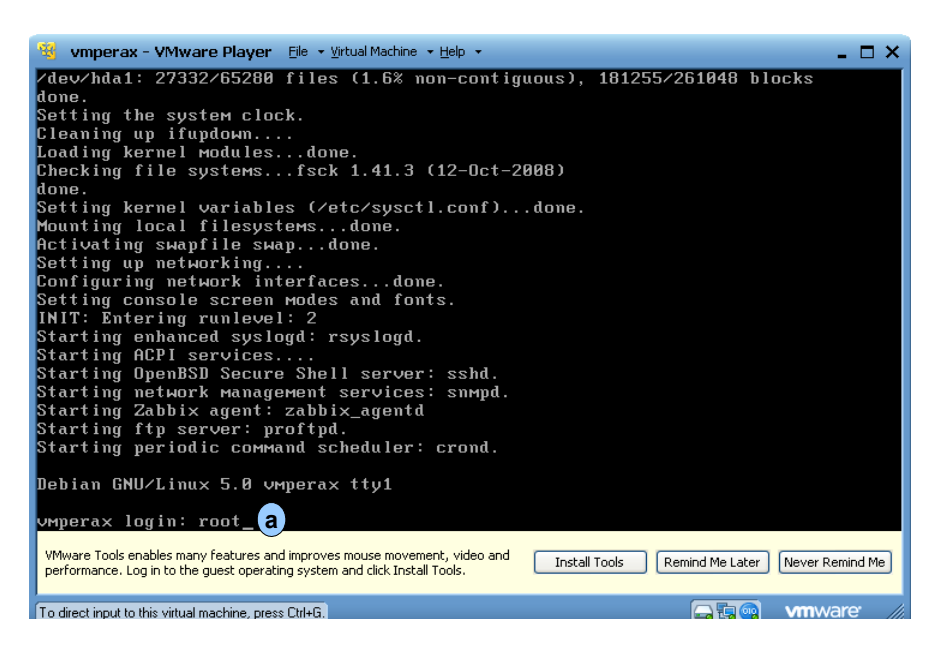

Lorsque cette fenêtre apparaît, taper simultanément sur les touches « ctrl » puis « g » pour accéder au pc virtuel ; taper le mot « root » lors de la demande de login puis sur la touche « entrée » .

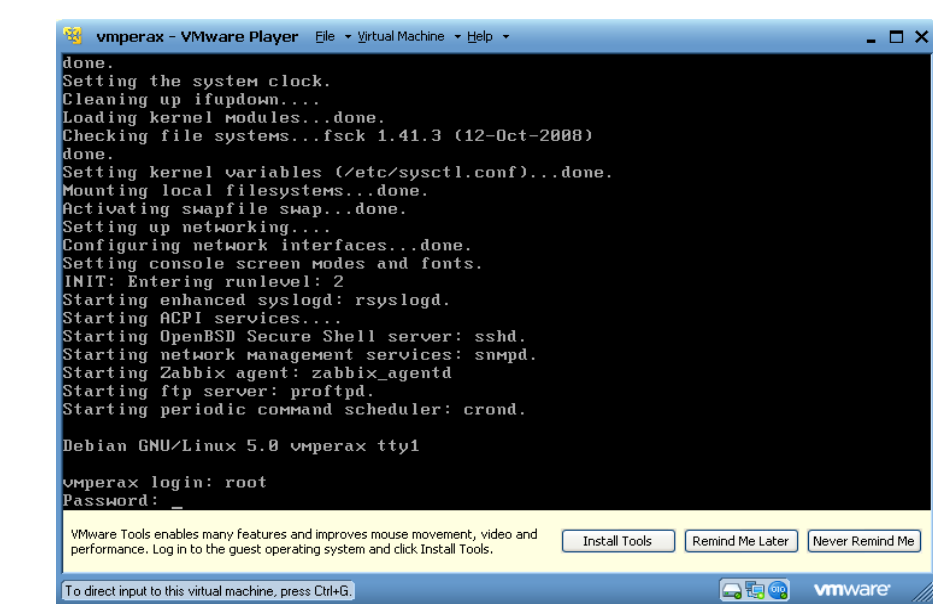

PERAX

Pour « Password », taper le mot « perax » puis sur la touche « entrée » . Attention, les caractères ne vont pas apparaître .

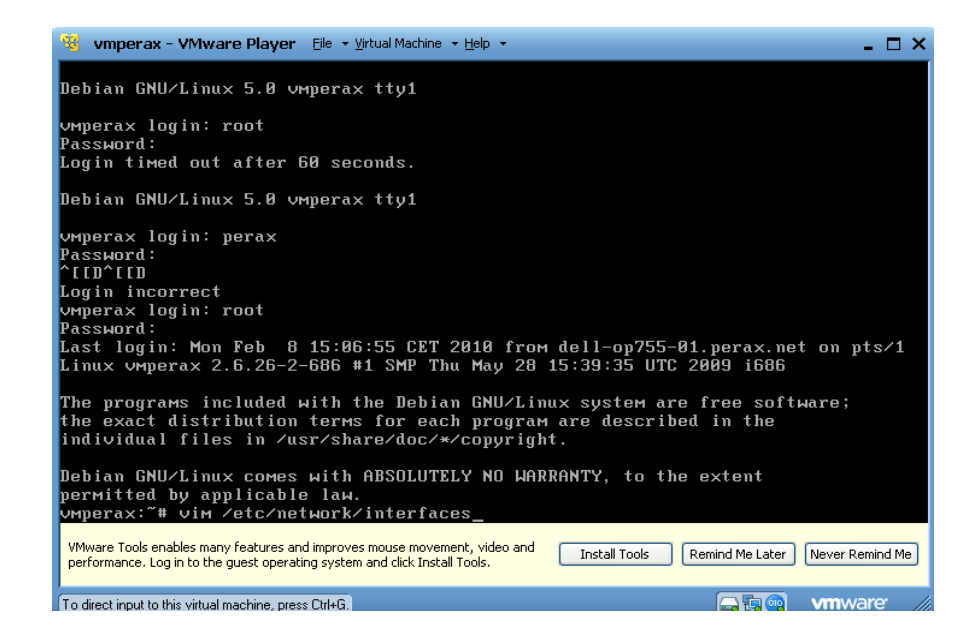

La ligne « vmperax:~# » apparaît . Taper « vim /etc/network/interfaces » puis sur la touche « entrée » . <u>Attention, il y a un espace</u> entre « vim » et « /etc » .

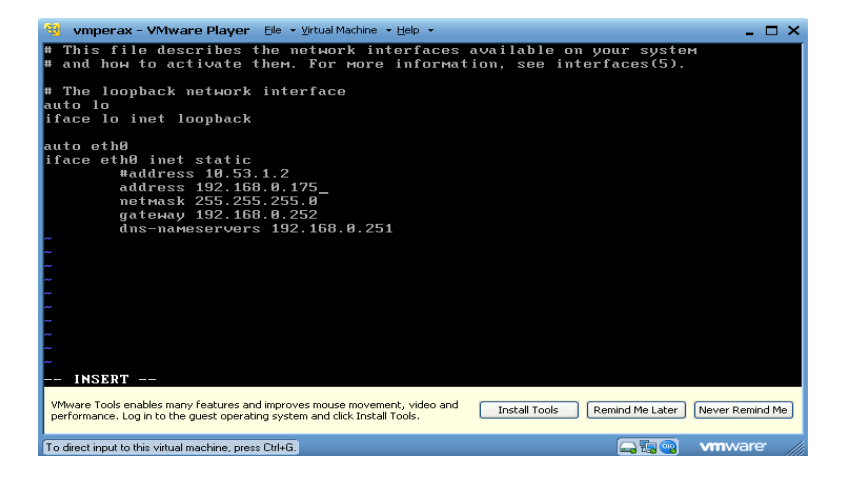

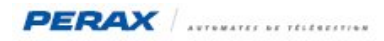

Placer le curseur à droite de la deuxième adresse ip « 192.168.0.99 » et taper sur la lettre « i » pour pouvoir modifier l'adresse . Ce sera celle de votre pc virtuel . Elle sera bien sûr compatible avec l'adresse de votre pc physique .

Nota : il est aussi possible de modifier la passerelle et le serveur DNS .

Taper sur la touche « echap », puis « :x » et sur la touche « entrée » pour la prise en compte et sortir . « vmperax:~# » doit réapparaitre .

Taper à la suite « /etc/init.d/networking restart » . Attention, il y a un espace entre « networking » et « restart » .

Pour mettre à la bonne date votre pc virtuel, taper à la suite de « vmperax:~# », « date MMJJHHmmAA » puis sur la touche « entrée » . (exemple : pour le 12mai2011 10h38, date 0512103811)

```
vмperax:~# date 1231112110
vendredi 31 décembre 2010, 11:21:00 (UTC+0100)
vмperax:~# _
```

La machine est maintenant configurée .

# 6 PARAMETRAGE P400XI

Aller directement dans la rubrique « Communications »

#### 6.1 COMMUNICATIONS DISTANTES

| nriguration          |                             |                     |
|----------------------|-----------------------------|---------------------|
| 🗏 👒 🦃 📒              | 🛃 🏟 🗮 ២ 👔                   | <u>a</u> [          |
| Paramètres d'appel   | Nom                         | utilisateur Numéro  |
| -                    | ARLEQUIN 1 FTP              | peraxppp 0102030405 |
| Numéros de téléphone | Nom Fournisseur ou appareil | Login / Utilisateur |
| 4                    | ARLEQUIN 1 FTP              | peraxppp a          |
|                      | Nº de télénhone du service  | Mot de passe        |
| Scripts Minitel      | N ac relephone da service   |                     |

Renseigner les rubriques Login (a) et Mot de passe (b) tels que décrits ci-dessus . Indiquer en (c) le numéro de téléphone de la ligne du modem du serveur ftp .

# 6.2 SERVEUR FTP DISTANT

| 💗 🧭 🛃                                    | 🍌 🏇 🚟 😕                               |           |                 |                     |
|------------------------------------------|---------------------------------------|-----------|-----------------|---------------------|
| Paramètres d'appel                       | Nom                                   | Serveur   | Sous répertoire |                     |
|                                          | FtpCsv                                | 10.53.2.1 |                 |                     |
| Numéros de téléphone                     | No.                                   |           |                 |                     |
|                                          | Nom du modèle                         |           |                 |                     |
| <u> </u>                                 | FtpCsv                                |           |                 |                     |
| Scripts Minitel                          | Adresse IP ou nom d'hôte du serveur F | TP        |                 | Login / Utilisateur |
|                                          | 10.00.2.1                             |           |                 | Mot de nesse        |
| Connexions distantes                     |                                       |           |                 | perax               |
|                                          | 0.11                                  |           |                 | P                   |
| s se se se se se se se se se se se se se | Paramétrage simple (Modbus)           |           |                 |                     |
| Emails                                   | C Paramétrage avec sous répertoir     |           |                 |                     |
|                                          | C Paramétrage avancé (complet)        |           |                 |                     |
|                                          |                                       |           |                 |                     |
| <b>#</b> 80                              |                                       |           |                 |                     |
| 20 ×                                     |                                       |           |                 |                     |
| Vocal                                    |                                       |           |                 |                     |

renseigner les rubriques telles qu'indiquées ci-dessus .

Nota : Les login et mot de passe sont identiques à ceux déclarés dans Arlequin au chapitre suivant .

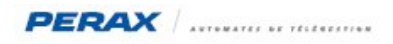

# 6.3 AGENDA / DESTINATAIRES

| Configuration            |                                            |             |                                                                                                    |                                              |                   |                                                    |
|--------------------------|--------------------------------------------|-------------|----------------------------------------------------------------------------------------------------|----------------------------------------------|-------------------|----------------------------------------------------|
| 🖹 够 🧭 📘 🤉                | 🋃 🎲 🚟 🔝 🙆                                  |             |                                                                                                    |                                              |                   |                                                    |
| Paramètres d'appel       | Nom                                        | Lettre      | Туре                                                                                                    | Moyen                                        | Paramètre d'appel | Modem                                              |
| Configuration des appels | Astreinte sms<br>Frontal 1<br>Frontal 1bis | A<br>B<br>C | Message par Minitel<br>Poste Central / P400xi via proto. PERA)<br>Poste Central / P400xi via proto. PERA) | Script sms<br>(Arlequin 1<br>(Arlequin 1 bis |                   | Modern interne<br>Modern interne<br>Modern interne |
| Agenda / destinataire    | Frontal F IP                               | D           | Donnees horodatees par Modbus FTP                                                                         | HtpCSV                                       | ARLEGUIN 1 FTP    | Modem interne                                      |
| Cycles                   | Frontal FTP                                |             | ividuel                                                                                                   | Moven de commun                              | ication TCP/IP    | •                                                  |
| Appels périodiques       | Données horodatées par Modbus FT           | TI Ftr      | Csv b                                                                                                    | Connexion interne                            | t C               | •                                                  |
|                          | Validité                                   | Voi         | e recevant le résultat de l'appel                                                                         | Paramètre d'appel                            | internet d        | -1                                                 |
| <b>~</b>                 | Toujours                                   |             | 2000                                                                                                    |                                              |                   |                                                    |

Renseigner les rubriques telles qu'indiquées ci-dessus . Les plus importantes sont celles signalées par une lettre .

#### 6.4 CYCLES

| Paramètres d'appel       | Nom                           | N°                              | Cycle                                                                   |
|--------------------------|-------------------------------|---------------------------------|-------------------------------------------------------------------------|
| Configuration des appels | Cycle Astreinte               | 1                               | B5C2Z5                                                                  |
| 2                        | Cycle FRONTAL FTP             | 2                               | D2Z5                                                                    |
| Agenda / destinataire    | Nom du modèle                 | <b>.</b>                        | Cycle numéro 2                                                          |
|                          | Cycle FRONTAL FTP             | <ul> <li>Automatique</li> </ul> | B pérculoment détaillé                                                  |
| Cucles                   | Numéros Cycle                 | s                               | T + (00:00:00) Appel de D                                               |
|                          | Appels Tempo Répé             | tition Tempo                    | T + [00:01:00] Temporisation de 2 minutes(                              |
|                          | 1 5 5                         | 2                               | T + [00:03:00] Appel de D<br>T + [00:04:00] Temporisation de 2 minutes[ |
| Appels périodiques       | De atie atalua a diana altera |                                 | T + [00:06:00] Appel de D                                               |
| -                        | Destinataires disponibles     |                                 | T + [00:07:00] Temporisation de 2 minutes[<br>T + [00:09:00] Appel de D |
|                          | B) Frontal 1                  |                                 | T + [00:10:00] Temporisation de 2 minutes(                              |
| Appels entrants          | (C) Frontal 1bis              |                                 | T + [00:12:00] Appel de D<br>T + [00:13:00] Temporisation de 2 minutes[ |
|                          | (D) Frontal FTP               |                                 | r r too, ro, ooj r emponsation de 2 minutest                            |

Créer votre cycle d'appel comme un cycle normal d'astreinte .

#### 6.5 EXPORT ARLEQUIN

Si votre réseau Arlequin existe déjà, cliquer sur « Général » puis sur « Exporter la configuration vers Arlequin\_comm » .

# 6.6 TELECHARGEMENT DU MODULE FTPMODBUS

Transférer le fichier « module\_ftpmodbus\_0-0-9.tar.gz » dans le P400XI en cliquant sur « outils » « mettre à jour le logiciel de l'automate » .

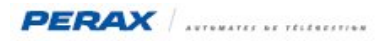

# 7 PARAMETRAGE ARLEQUIN

### 7.1 PARAMETRES DE COMMUNICATION

En mode « arrêt exploitation », cliquer sur « paramétrage » , sur « paramètres généraux » et « ftp » Renseigner la fenêtre correspondante .

| Paramètres de communication<br>Ethernet                    | Paramètres de la communication FTP :                  |
|------------------------------------------------------------|-------------------------------------------------------|
| Synthese vocale<br>MailInterne                             | ✓ En service<br>Adresse IP du serveur : 192.168.0.175 |
| Paramètres généraux     Purge     Débogage     El de l'agu | Identifiant : perax                                   |
| - Paramètres liaison Lerne                                 | Attente entre les accés : 60 C 호                      |

a) Est l'adresse ip du serveur que vous avez configuré au chapitre 5
 b) identifiant et mot de passe qui sont configurés dans le P400XI (cf ch 6.2)
 c) période de connexion entre Arlequin et le serveur ftp .

#### 7.2 GESTION DU RÉSEAU ET MODE FRONTAL

Créer votre station, cliquer sur le bouton « chargement » et pointer sur le fichier exporté précédemment (cf ch 6.5).

# 8 TESTS ET VISUALISATIONS

8.1 PROGRAMMATION D'UNE ENTRÉE TOR PAR EXEMPLE QUI DÉCLENCHE UN APPEL SUR CHANGEMENT D'ÉTAT .

| Configuration                                |                                                                                                    |                                                                                             |             |
|----------------------------------------------|----------------------------------------------------------------------------------------------------|---------------------------------------------------------------------------------------------|-------------|
| Configuration                                |                                                                                                    |                                                                                             |             |
| 📇 💖 🧭 😓                                      | 🛃 🏟 🚟 ២ 🖌                                                                                                    |                                                                                             |             |
| Voies                                        | Nom                                                                                                    | Numero Origine                                                                              | Destination |
| Entrée TOR<br>Entrée ANA                     | Alim P400.<br>Batterie P400.<br>Tension Armoire<br>Général Traitement Sortie<br>Synoptique Sauvegarde<br>Oui • Non •<br>Afficheur LCD | 4 Alim P400<br>5 Batterie P400<br>7 Carte 1 PXI822, 1<br>Index<br>■ A ■ E<br>B ■ F<br>C ■ G |             |
| Tas.st<br>Entrée CPT<br>Lissos<br>Entrée CHR | Oui<br>Evènement<br>Inscription au journal & Appel<br>Changement<br>Changement                                                        | D H<br>Cycle<br>Cycle FRONTAL FTP<br>Message Vocal                                          |             |

### 8.2 PROGRAMMATION D'UN APPEL CYCLIQUE JOURNALIER

Programmez un profil de périodicité . Dans notre exemple ci-dessous, fréquence journalière à 6h40 .

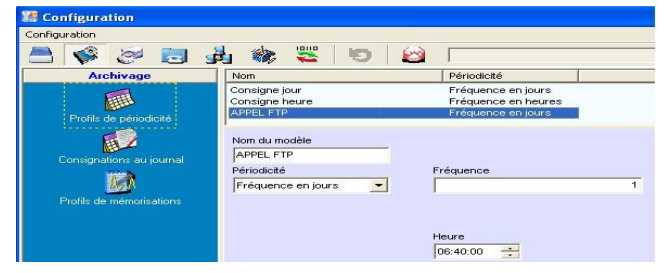

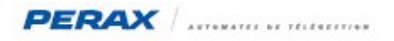

Configurez l'appel périodique dans la rubrique « Communications »

| (and a second second second second second second second second second second second second second second second |                   |                   |                      |       |
|----------------------------------------------------------------------------------------------------|-------------------|-------------------|----------------------|-------|
| M Configuration                                                                                                 |                   |                   |                      |       |
| Configuration                                                                                                   |                   |                   |                      |       |
| 🖹 🗳 🧭 📃 🤉                                                                                                    | 占 🏟 🚟 🔟 🙆         |                   |                      |       |
| Paramètres d'appel                                                                                              | Nom               | Cycle             | Evenement Périodique | Actif |
| Configuration des appels                                                                                        | Appel FTP 6H40    | Cycle FRONTAL FTP | APPEL FTP            | 1     |
| <u>2</u> -3                                                                                                    | Nom du modèle     |                   |                      |       |
|                                                                                                    | Appel FTP 6H40    | Actif             |                      |       |
| Cycles                                                                                                    | Cycle             | 1000              |                      |       |
|                                                                                                    | Cycle FRONTAL FTP | <u> </u>          |                      |       |
|                                                                                                    | Périodicité       |                   |                      |       |
| Appels périodiques                                                                                              | APPEL FTP         |                   |                      |       |

#### 8.3 VISUALISATIONS

- dans Arlequin P400XI, afficher le suivi des échanges sur « modem interne »
- dans Arlequin Com . En bas de la page, dans le prolongement de « ft », vous devez avoir : En mode déconnecté

| Port  | Communication |
|-------|---------------|
| 🗢 FTP | Déconnecté    |

En mode connecté lors de la récupération des informations (toutes les minutes)

| Port | Communication | Station           |
|------|---------------|-------------------|
| FTP  | Connecté      | HOR000014B_09.sem |

- Sur le P400XI, effectuer le changement d'état sur la voie qui doit appeler le sercveur ftp . (voir fichier joint pour un exemple de suivi ) .

### **9 MAINTENANCE**

#### 9.1 ABSENCE DE COMMUNICATION :

Vérifier la connection au port . Vous devez être dans la même situation que la fenêtre ci-dessous .

| 🐨 vm                                                                       | perax - VMw          | are Pla    | ayer File +      | Virtual Machine 👻 Help 👻     |                                 |                         | - 🗆 ×                     |
|----------------------------------------------------------------------------|----------------------|------------|------------------|------------------------------|---------------------------------|-------------------------|---------------------------|
| 05/11                                                                      | 09:59:31             | vS0        | timeout          | Virtual Machine Settings Ctr | rl+D r for 'l                   | OK'                     |                           |
| 05/11                                                                      | 09:59:31             | <b>VSØ</b> | init ch          | Removable Devices            | Network A                       | dapter 🕨                |                           |
| 05/11                                                                      | 09:59:31             | yS0        | send: \          |                              | <ul> <li>Serial Port</li> </ul> | Discon                  | inect                     |
| 05/11                                                                      | 09:59:35             | yS0        | waiting          | Enter Unity                  |                                 |                         |                           |
| 05/11                                                                      | 09:59:35             | yS0        | got: [           | Power                        | • ·                             | Setting                 | g                         |
| 05/11                                                                      | 09:59:35             | yS0        | CND:             | Send Ctrl+Alt+Del            | ound **                         |                         |                           |
| 05/11                                                                      | 09:59:35             | yS0        | force-           | Install VMware Tools         | g init-                         | chat                    |                           |
| 05/11                                                                      | 09:59:35             | yS0        | waitin           | 9 101 1110 00 0100           | IME=3),                         | read: [Ød]              | [0a]                      |
| 05/11                                                                      | 09:59:35             | yS0        | send: \          | dATZ[0d]                     |                                 |                         |                           |
| 05/11                                                                      | 09:59:36             | yS0        | waiting          | for ''OK''                   |                                 |                         |                           |
| 05/11                                                                      | 09:59:36             | yS0        | got: A           | TZ[Ød]                       |                                 |                         |                           |
| 05/11                                                                      | 09:59:36             | yS0        | CND:             | OKATZ[0d][0a]OK **           | found **                        |                         |                           |
| 05/11                                                                      | 09:59:36             | yS0        | send: A          | T&SØLØd 1                    |                                 |                         |                           |
| 05/11                                                                      | 09:59:36             | yS0        | waiting          | for 'OK''                    |                                 |                         |                           |
| 05/11                                                                      | 09:59:36             | <b>ySØ</b> | got: [           | Ød 1                         |                                 |                         |                           |
| 05/11                                                                      | 03:23:32             | AZA        | CND:             | URLUaJAT&SULUdJ              |                                 |                         |                           |
| 05/11                                                                      | 09:59:36             | <b>ySØ</b> | CND:             | AT&SØLØdJLØaJOR **           | found **                        |                         |                           |
| 85/11                                                                      | 09:59:36             | <b>YZN</b> | send: A          | TX4E1L1\01N3\N3%C1%          | E1&11W120=0                     | L Ød J                  |                           |
| 85/11                                                                      | 09:59:36             | 920        | waiting          | for UR                       |                                 |                         |                           |
| 05/11                                                                      | 09:59:36             | 920        | got: L           |                              |                                 | 411400-01011            |                           |
| 05/11                                                                      | 09:59:36             | 950        | CND:             | URLUA JHIX4EILINUIN:         | SNJ&LI&EI&I                     |                         | £                         |
| 05/11                                                                      | 09:59:30             | 930        | CND:             | HIX4EILINOINS NS&C           |                                 | bloalloaluk             | ** Iound **               |
| 05/11                                                                      | 09:59:36             | 950        | Waltin           | g for line to clear          | OTTME=30,                       | read: LØdJ              | LUAI                      |
| 05/11                                                                      | 09.59.30             | 930        | removi           | ng lock lile                 |                                 |                         |                           |
| 03/11                                                                      | 09.09.00             | 936        | waiting          |                              |                                 |                         |                           |
| VMware                                                                     | Tools enables ma     | ny featu   | ires and improv  | es mouse movement, video and | [ Teetell Teele ]               | (Designed adda Lasters) | [main and a second second |
| performance. Log in to the guest operating system and click Install Tools. |                      |            |                  |                              |                                 |                         |                           |
| 1                                                                          |                      |            |                  |                              |                                 |                         |                           |
| To direct                                                                  | input to this virtua | I machine  | e, press Ctrl+G. |                              |                                 |                         | vmware //                 |

Si « Connect » vous est proposé, cela signifie que le port série de votre pc virtuel n'est pas activé .